アクセス方法

## 【学内からの場合】

## 1.図書館ウェフ<sup>\*</sup>サイト「QUICK CONTENTS」のMaruzen eBook Libraryを 選択

QUICK CONTENTS

※<u>Maruzen eBook Library</u>をクリックする

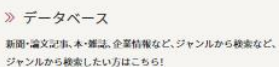

》 新着図書案内 新しく入った本の情報を配信。何の本があなたを待っています! » 貸出ランキング

. Film

周りの友人、学生が良く読んでいる本はなんでしょうか!?

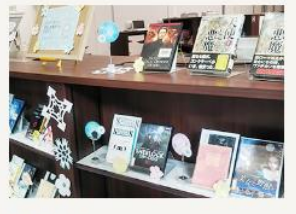

》展示案内 各キャンパスの図書館では、さまざまなテーマで企画展示を開 催しています。

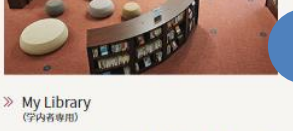

ログインを行うと資料の予約や、利用状況を確認することがで きます

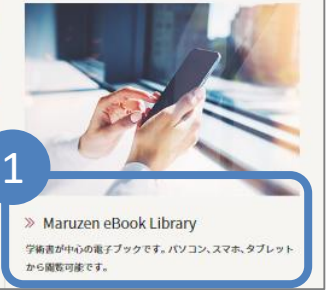

## 【学外からの場合】 1.統合ポータルサイトからユーザー名、パスワードを入力し、ログインする 2.SSL-VPNを選択 3.Maruzen eBook Libraryを選択

| <b>MELOCOL</b><br>MELOUNIVERSITY 1926 → 2026<br>統合ポータルサイト<br>ユーザー名<br>パスワード | ホーム                   | <ul> <li>■ 他システムへのリンク</li> <li>         ② 学務システム(7:00~22:30     </li> </ul>         | 0まで使用可能) |  |
|-----------------------------------------------------------------------------|-----------------------|-------------------------------------------------------------------------------------|----------|--|
|                                                                             | 学生画面デモ<br>meimo(学内向け) | <ul> <li>∂ 名城大学Gmail</li> <li>2 <sup>9</sup> WebClass</li> <li>∂ SSL-VPN</li> </ul> |          |  |
|                                                                             | アプリケーションおよびリンク ~      |                                                                                     |          |  |
| ログイン                                                                        | (前報也<br>手引き           | シター利用<br>使う情報HP                                                                     | 持込端末申請   |  |
|                                                                             | Maruz<br>Library      | en eBook<br>テーク<br>たま                                                               |          |  |